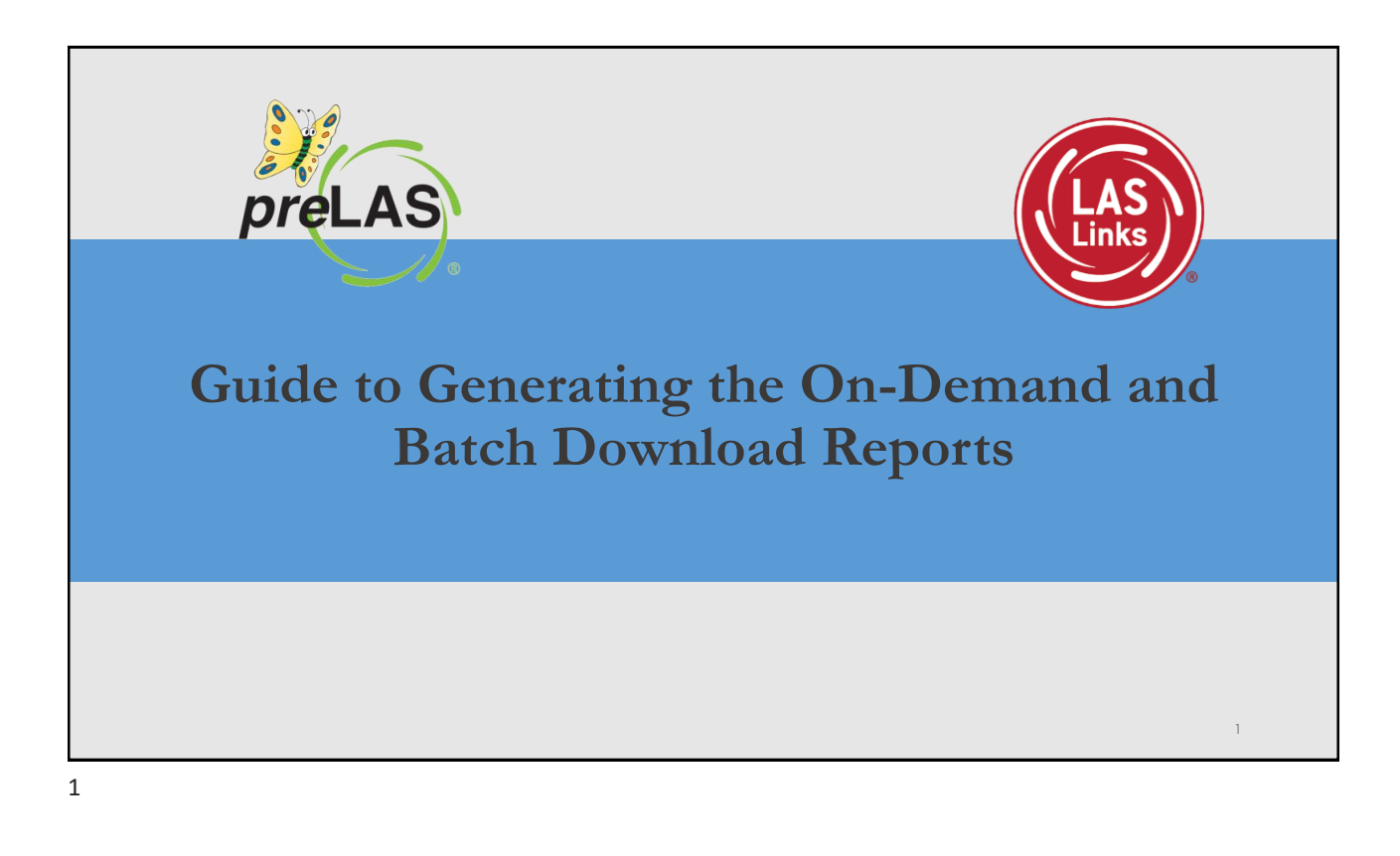

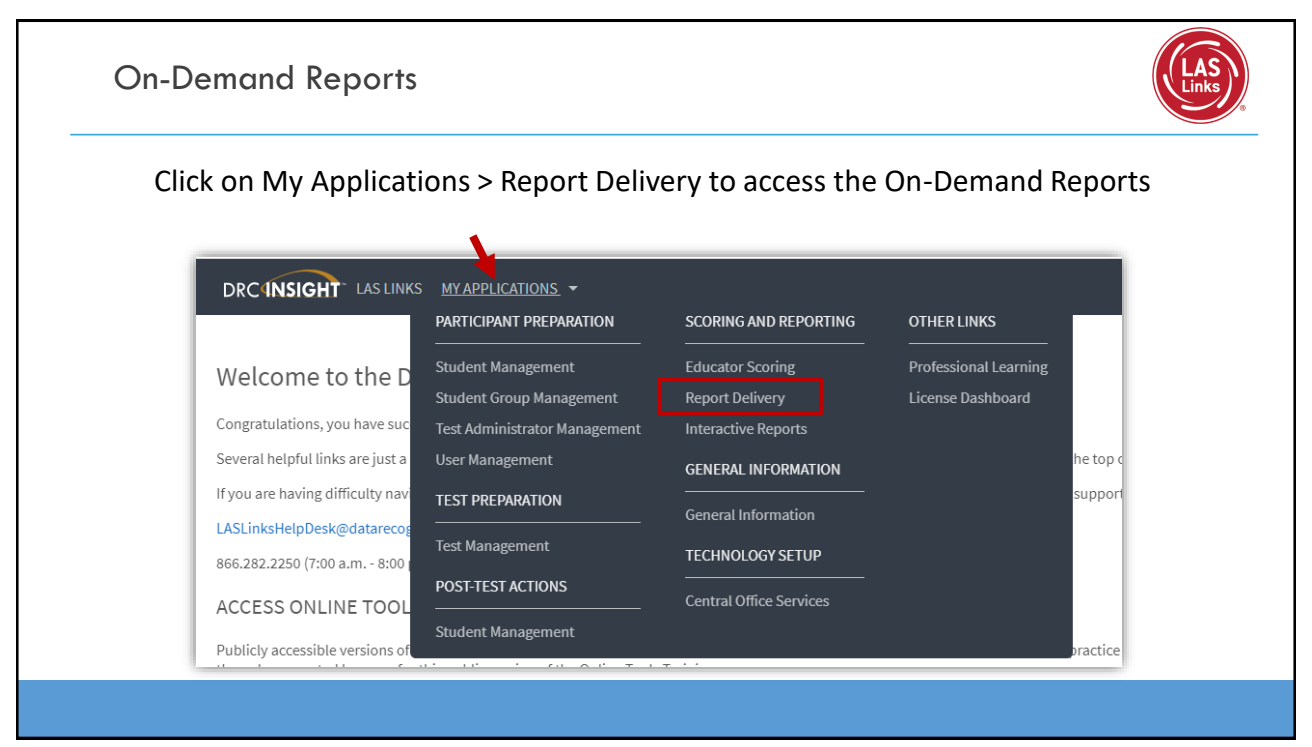

| On-Demand Rep        | ports                                                   | S |
|----------------------|---------------------------------------------------------|---|
| 1. Click on the On-I | Demand Reports tab                                      |   |
| 2. Choose either LA  | S Links or preLAS in the Administration drop-down menu: |   |
|                      | Student ID Session                                      |   |

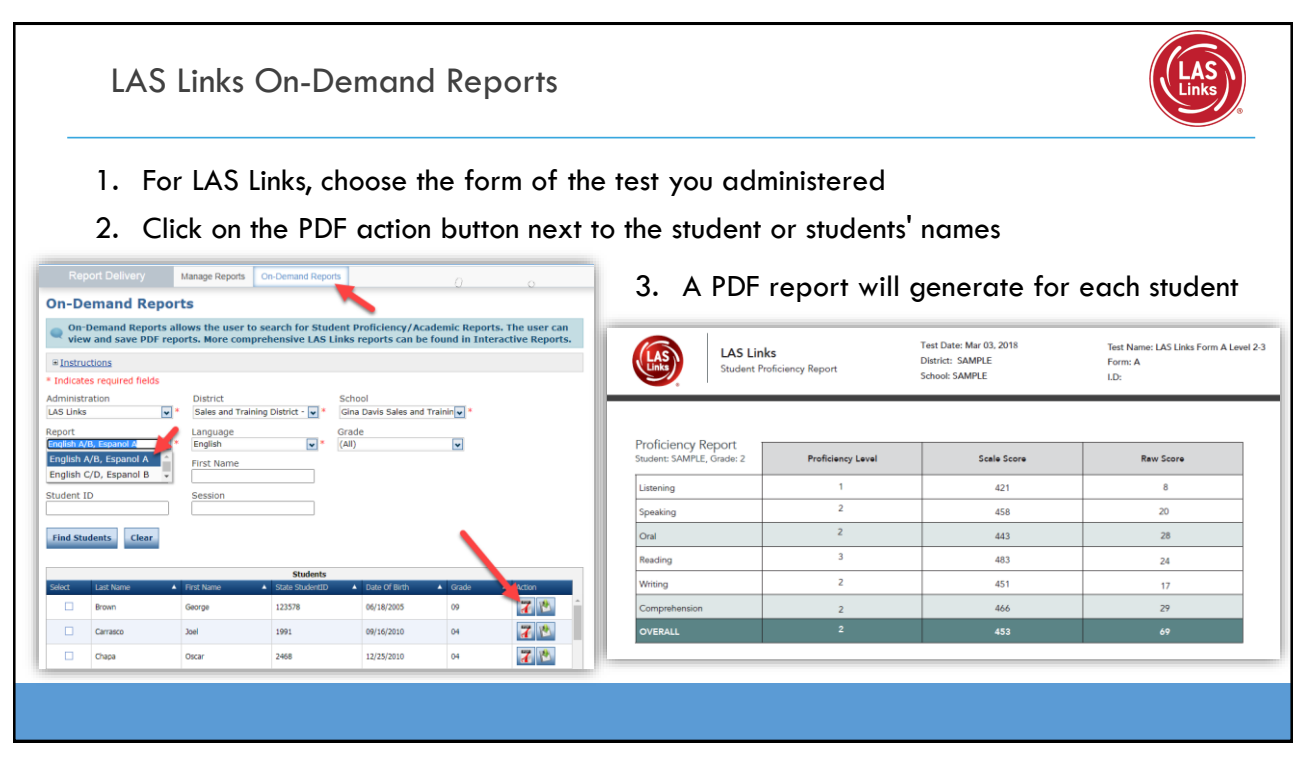

## Batch Download: LAS Links Enhanced Student Reports

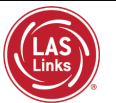

Enhanced reports are also available in both English and Spanish for both LAS Links English and/or LAS Links Español.

Reports provide all the information provided on the On-Demand reports but also includes Proficiency Level Definitions as well as a view as to where in the proficiency level a student performed.

| Informe de                                                                                            | el Estudiante                                                                                                    |                                                                                                    | 8                                                                                                    | Informe del<br>Estudiante                                                                                                    |                                                                                                    |   |  |
|----------------------------------------------------------------------------------------------------|----------------------------------------------------------------------------------------------------|----------------------------------------------------------------------------------------------------|----------------------------------------------------------------------------------------------------|----------------------------------------------------------------------------------------------------|----------------------------------------------------------------------------------------------------|---|--|
| ID del estudiante:<br>Fecha de nacimiento:<br>Género:<br>Grado:<br>Clase:                             | 351<br>12/1/2011<br>M<br>02<br>Gr 2,3                                                                                                    | Escuela:<br>Distrito:<br>Fecha de la prueba:<br>Forma/Nivel:                                                                                                    | ANDERSON EL<br>ISD<br>08/27/2019<br>A Lavel 2-3                                                                                                    |                                                                                                    |                                                                                                    |   |  |
| Acerca de las evaluacion<br>LAS Linkell es un conjunto integras<br>refertar es programa de aprenditaj | Studer                                                                                                    | nt Report                                                                                                    |                                                                                                    |                                                                                                    | Student Report                                                                                                    |   |  |
| Nivel de Competencia<br>Nivel 1:<br>Provigiante                                                       | Student ID #<br>Bethdate<br>Gender:<br>Oracle<br>Class:                                                                                                    | IIII 351<br>12/1/2011<br>M<br>02<br>Gr 2,3                                                                                                    | School<br>District<br>Test Date<br>Form/Level                                                                                                    | ANDERSON EL<br>08/27/2019<br>A Level 2-3                                                                                                    |                                                                                                    |   |  |
| Definición de niveles c<br>Nuel 1: N<br>Principiante Pr<br>En el Nuel 1: el El<br>entreferences a     | About the LAS Links a<br>LAS Leads is an engineed or<br>longuage learning program.                                                                                                    | Assessments<br>and English and Sparish for                                                                                                    | ngunga pelificiansy assessments                                                                                                    | and instructional tools design                                                                                                    | nd to strengthen year                                                                                                    |   |  |
| desarrollar la En<br>capacidad de Co                                                                  | Level 1:                                                                                                    | Level 2                                                                                                    | Level 3                                                                                                    | Lovel &                                                                                                    | Level S:                                                                                                    |   |  |
| comunicaria en la de<br>escuela, El estudiarte en<br>puede conunicaria de                             | Begivving                                                                                                    | Early Intermediate                                                                                                    | Intermediate                                                                                                    | Proficient                                                                                                    | Above Proficient                                                                                                    |   |  |
| del idorra del hoger. Co                                                                              |                                                                                                    | 30.000                                                                                                    |                                                                                                    |                                                                                                    |                                                                                                    |   |  |
|                                                                                                    | Proficiency Level De                                                                                                    | finitions                                                                                                    | 10 march 10                                                                                                    | 1011122                                                                                                    | North Age                                                                                                    |   |  |
| Resultados del estudia<br>Nevel 1:<br>297 Priscipante 436                                             | Level 1:<br>Bogioving<br>Artunel 1: statem<br>Is beginning to<br>Isberight a state<br>Isberight for statem<br>may communicate<br>may communicate<br>communicate<br>communicate<br>communicate<br>communicate<br>co | Level 2<br>Early intermediate<br>& Convol 2, studient is<br>developing the adulty to<br>communicate for different<br>purposes at achool. The<br>student makes enrors<br>that can interface with<br>communication. | Level 3:<br>Intermediate<br>At Level 2, student is<br>developing the schilly to<br>effectively connectioned<br>for diffuent purposes<br>at achool. The student<br>may make ensus<br>that interfeas with<br>communication. | Level 4<br>Proficient<br>AcLow 6, etcderd.com<br>affectively contracticates<br>for different purposes at<br>actical. The tudors may<br>profice some arrays. | Level II<br>Above Proficient<br>At Level 5,<br>exclene effectively<br>communication for social<br>and ecolomic porpooni<br>with the, if any, errors, |   |  |
| Categorias del informe est                                                                            |                                                                                                    |                                                                                                    |                                                                                                    |                                                                                                    |                                                                                                    | - |  |
| Comprensión Auditiva (CA) 45                                                                          | Student Results                                                                                                    |                                                                                                    |                                                                                                    |                                                                                                    |                                                                                                    | - |  |
| Espresión Dial (EC) 49                                                                                | 297 Beginning 43                                                                                                    | 6 Early Intermediate 4                                                                                                    | 170 Intermediate St                                                                                                    | 01 Proficient Si                                                                                                    | 16 Above Proficient 602                                                                                                    |   |  |
| Lecture (LE) 51                                                                                       | 1                                                                                                    |                                                                                                    | •                                                                                                    |                                                                                                    |                                                                                                    |   |  |
| Esotura (ES) 49                                                                                       |                                                                                                    |                                                                                                    | 468 - Overal                                                                                                    | scale score                                                                                                    |                                                                                                    |   |  |
| Comprension" (CA + LE) 49                                                                             | Presenting Colorest                                                                                                    | Scale Proficiency                                                                                                    |                                                                                                    | Student's Performance                                                                                                    | 10                                                                                                    |   |  |
| Interacción Onal? (EQ + CA) 48                                                                        | way-a mig Category                                                                                                    | Score Level                                                                                                    | Beginning Early Intermedia                                                                                                    | le Intermediate Pro                                                                                                    | ficient Proficient                                                                                                    |   |  |
| N/A = No hay datas disponibles del est                                                                | Listening (LI)                                                                                                    | 454 2                                                                                                    |                                                                                                    | 1 m m                                                                                                    | 1000 10                                                                                                    |   |  |
|                                                                                                    | Speaking (SP)                                                                                                    | 491 3                                                                                                    |                                                                                                    | 1940 and                                                                                                    | 10,00,00                                                                                                    |   |  |
|                                                                                                    | Reading (RD)                                                                                                    | 510 4                                                                                                    |                                                                                                    | 100 000                                                                                                    | 10000 400                                                                                                    |   |  |
|                                                                                                    | Writing (WR)                                                                                                    | 498 3                                                                                                    | 40.75                                                                                                    | 1945 Main                                                                                                    | 10.00 .00                                                                                                    |   |  |
|                                                                                                    | Comprehension <sup>2</sup> (L) + RD                                                                                                    | 490 3                                                                                                    |                                                                                                    |                                                                                                    |                                                                                                    |   |  |

5

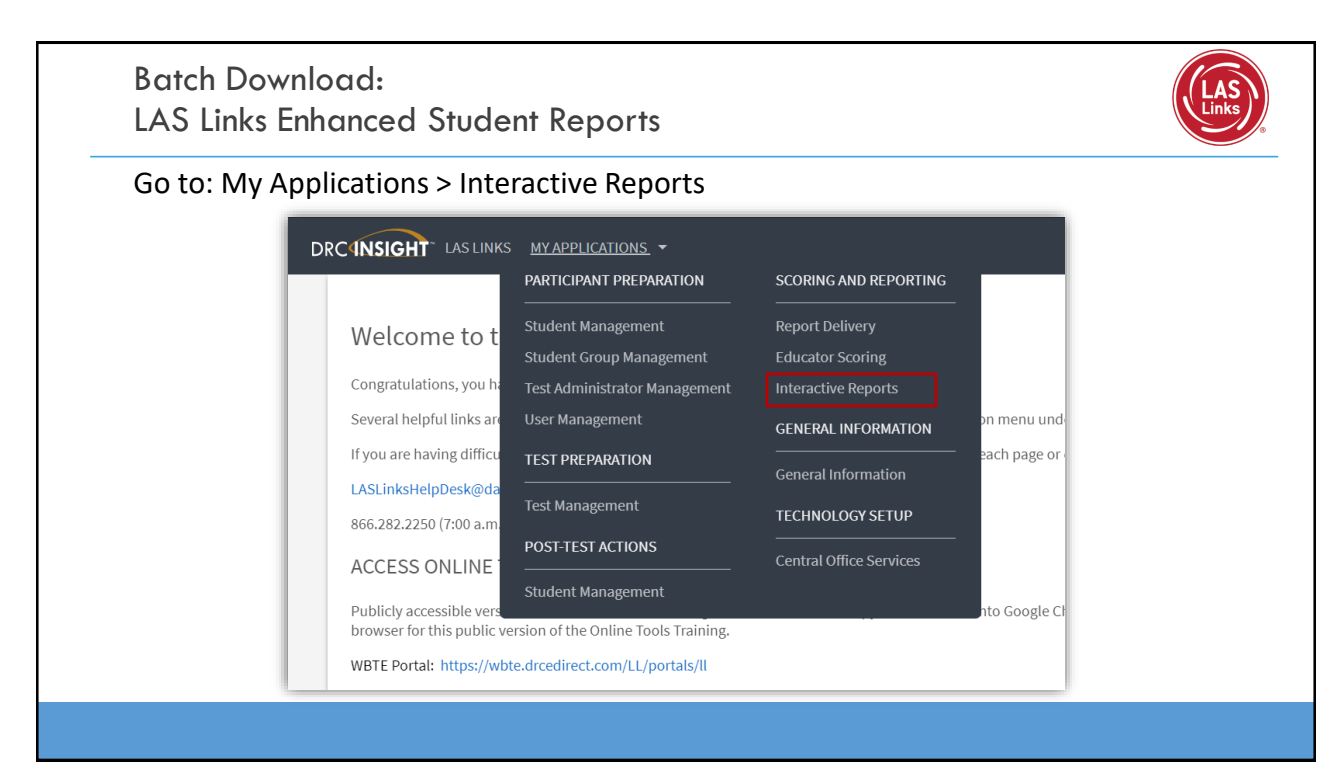

| DRCINSIGHT LAS LINKS - INTERACTIVE REPORTS                           | Dashboard Summary Results Student Results Batch Download Quick Links |
|----------------------------------------------------------------------|----------------------------------------------------------------------|
| Dashboard Summary Results Student Results Batch Download Quick Links | Please select a report: *                                            |
|                                                                      | Student Proficiency Report - English                                 |
| 1) Choose Batch Download from                                        | Home Report - English                                                |
| the Dashboard                                                        | Student Proficiency Report - Spanish                                 |
|                                                                      | Home Report - Spanish                                                |
| 2) Select the Report you would                                       |                                                                      |
| like to run.                                                         | Exam:                                                                |
|                                                                      | · · · · · · · · · · · · · · · · · · ·                                |
| 3) Reports are available in both                                     | Assessment Date:                                                     |
| English and Spanish for hoth                                         |                                                                      |
| I AS Links English and/or LAS                                        | Grade:                                                               |
| LAS LINKS LINGISH and/OF LAS                                         |                                                                      |
| LINKS ESPANOI.                                                       | Class:                                                               |

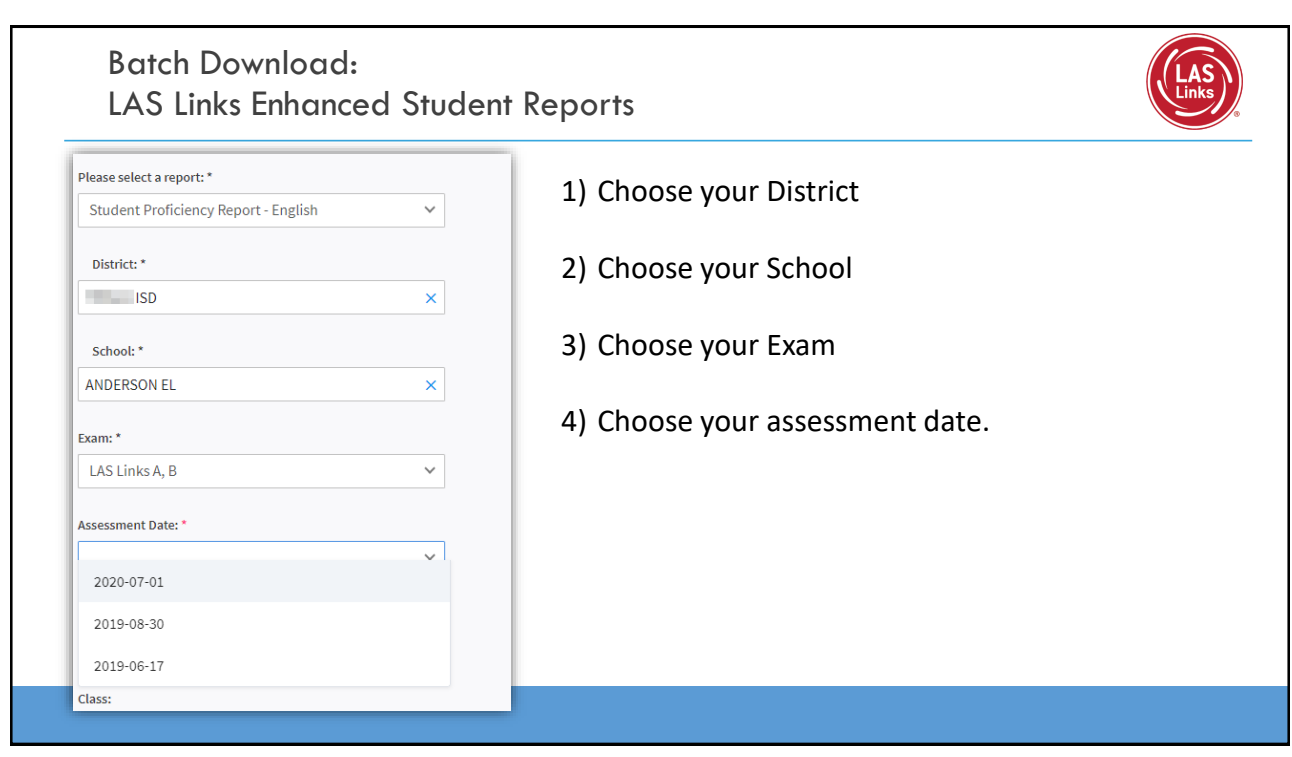

## Batch Download: LAS Links Enhanced Student Reports

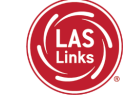

| Display Students | Download Students |            |            |        |
|------------------|-------------------|------------|------------|--------|
| Students         |                   |            | G          | 5      |
| Select           | Name 个            | Student ID | Form Level | Action |
|                  |                   | 351        | A/2        | •      |
|                  | 100.000           | 329        | A/2        | •      |
| $\Box$           | 100,000,00000     | 373        | A/2        | 6      |
| $\Box$           |                   | 687        | A/2        | ۵      |
|                  | 1000-014          | 781        | A/2        | •      |
| $\Box$           |                   | 271        | A/2        | •      |
| 0                | Party State       | :558       | A/2        | ٩      |

- Choose either Display Students to see your list of Students or Download Students to generate one pdf of all student reports.
- Click the download action button to download an individual student report.

9

| Student Report<br>JANE DOE<br>Student Report<br>Student Report<br>Student Report<br>Student Report<br>Student Report<br>Student Report<br>Student Report<br>Distriction<br>Student Report                                                                                                    | Student Proficiency Report                                                                                                    | DATA RECOGNITION<br>DRC<br>CORPORATION |
|----------------------------------------------------------------------------------------------------|----------------------------------------------------------------------------------------------------|----------------------------------------|
| Gradie     MARTINEZ, B.     Form/Rever     Duewel 4:5       Additional Control Control Contrel Control Control Control Control Control Control Contr | <ul> <li>Indicates Overall Proficiency<br/>Level</li> <li>Proficiency Level Definitions<br/>provide stakeholders with<br/>information about each level</li> </ul>         |                                        |
| 20         20         20         20         20         20         20         20         20         20         20         20         20         20         20         20         20         20         20         20         20         20         20         20         20         20         20         20         20         20         20         20         20         20         20         20         20         20         20         20         20         20         20         20         20         20         20         20         20         20         20         20         20         20         20         20         20         20         20         20         20         20         20         20         20         20         20         20         20         20         20         20         20         20         20         20         20         20         20         20         20         20         20         20         20         20         20         20         20         20         20         20         20         20         20         20         20         20 <th20< th="">         20         20         20<!--</td--><td><ul> <li>Shows Scale Score and<br/>Proficiency Level for each<br/>domain and composite score<br/>as well as where "in the level"<br/>the student is performing</li> </ul></td><td></td></th20<>                                                                                                    | <ul> <li>Shows Scale Score and<br/>Proficiency Level for each<br/>domain and composite score<br/>as well as where "in the level"<br/>the student is performing</li> </ul> |                                        |

| Student Report                                                                                                    |                                                                                                    |            |                                                          |                                         |                                                          |                                                                                                    |                                                                                                    |                                                                                                    |                                                                  |                                                       |                                                                                                    |      | Student Proficiency Report                                                                                |          |
|----------------------------------------------------------------------------------------------------|----------------------------------------------------------------------------------------------------|------------|----------------------------------------------------------|-----------------------------------------|----------------------------------------------------------|----------------------------------------------------------------------------------------------------|----------------------------------------------------------------------------------------------------|----------------------------------------------------------------------------------------------------|------------------------------------------------------------------|-------------------------------------------------------|----------------------------------------------------------------------------------------------------|------|----------------------------------------------------------------------------------------------------|----------|
| Academic Speaking Listening                                                                                                    |                                                                                                    |            | g                                                        | Reading                                 |                                                          |                                                                                                    |                                                                                                    | Writing                                                                                                    |                                                                  | 7 1                                                   |                                                                                                    |      |                                                                                                    |          |
| Report                                                                                                    | Points<br>Obtained                                                                                                    | Points     | RGA                                                      | Points<br>Obtained                      | Points<br>Possible                                       | RGA                                                                                                    | Points<br>Obtained                                                                                                    | Points<br>Possible                                                                                                    | RGA                                                              | Points<br>Obtained                                    | Points<br>Possible                                                                                                    | RGA  |                                                                                                    | CORPORAT |
| Social,<br>Intercultural, and<br>Instructional<br>Communication                                                                                                    | 13 🔺                                                                                                    | 13         | 11                                                       | 7 🔺                                     | 8                                                        | 6                                                                                                    | 13 🔺                                                                                                    | 14                                                                                                    | 9                                                                | 8 🔺                                                   | 10                                                                                                    | 8    |                                                                                                    | -        |
| Academic                                                                                                    | 13                                                                                                    | 28         | 20                                                       | 5                                       | 12                                                       | 7                                                                                                    | 7                                                                                                    | 16                                                                                                    | 8                                                                | 10                                                    | 22                                                                                                    | 13   |                                                                                                    |          |
| Foundational                                                                                                    | N/A                                                                                                    | N/A        | N/A                                                      | N/A                                     | N/A                                                      | N/A                                                                                                    | N/A                                                                                                    | N/A                                                                                                    | N/A                                                              | N/A                                                   | N/A                                                                                                    | N/A  | Provides specific academic                                                                                |          |
| Language Art,<br>Social Studies,                                                                                                    | 6                                                                                                    | 14         | 9                                                        | 3                                       | 6                                                        | 4                                                                                                    | 4 🔺                                                                                                    | 8                                                                                                    | 4                                                                | 5                                                     | 11                                                                                                    | 6    | <ul> <li>language strand scores,<br/>allowing teachers to pinpoint<br/>aroas of paod and focus</li> </ul> |          |
| Mathematics,<br>Science,<br>Technical<br>Subjects                                                                                                    | 7                                                                                                    | 14         | 11                                                       | 2                                       | 6                                                        | 3                                                                                                    | 3                                                                                                    | 8                                                                                                    | 4                                                                | 5                                                     | 11                                                                                                    | 6    |                                                                                                    |          |
| Total Score                                                                                                    |                                                                                                    | 26         |                                                          |                                         | 12                                                       |                                                                                                    |                                                                                                    | 20                                                                                                    |                                                                  |                                                       | 18                                                                                                    |      | aleas of field and focus                                                                                  |          |
| N/A = Not Applicable                                                                                                    | INV -                                                                                                    | Test Inval | idation                                                  | RGA -                                   | Reference                                                | Group Av                                                                                                    | rage                                                                                                    | ▲ = Stue                                                                                                    | dent achier                                                      | red at or a                                           | bove the F                                                                                                    | RGA  |                                                                                                    |          |
| an he used to assist your                                                                                                    | student in                                                                                                    | improving  | reading a                                                |                                         |                                                          | STUG                                                                                                    | ient s l                                                                                                    | _exile*                                                                                                    | IVI RADO                                                         | ne = o                                                |                                                                                                    |      |                                                                                                    |          |
| can be used to assist your<br>Suggested Titles                                                                                                    | student in i                                                                                                    | improving  | ; reading si                                             | cills.                                  |                                                          | Stud                                                                                                    | ient's l                                                                                                    | Autho                                                                                                    | r                                                                | ne – o                                                | Le                                                                                                    | xile |                                                                                                    |          |
| an be used to assist your<br>Suggested Titles<br>The Bamboo Flute                                                                                                    | student in                                                                                                    | improving  | reading si                                               | kills.                                  |                                                          | Dish                                                                                                    | er, Garry                                                                                                    | Autho                                                                                                    | r                                                                | ire = o                                               | 570L                                                                                                    | xile |                                                                                                    |          |
| an be used to assist your<br>Suggested Titles<br>The Bamboo Flute<br>A Year at a Constructio                                                                                                    | on Site                                                                                                    | improving  | g reading s                                              | kills.                                  |                                                          | Dish<br>Harri                                                                                                    | er, Gany<br>s, Nichola                                                                                                    | Autho                                                                                                    | r                                                                | ire – o                                               | 570L<br>580L                                                                                                    | xile |                                                                                                    |          |
| can be used to assist your<br>Suggested Titles<br>The Bamboo Flute<br>A Year at a Constructio<br>Houdini Graphic Biogr<br>Cesar Chaver                                                                                                    | on Site<br>aphy                                                                                                    | improving  | g reading s                                              | kils.                                   |                                                          | Dish<br>Harri<br>Sado                                                                                                    | er, Gany<br>s, Nichola<br>leback Gi                                                                                                    | Autho<br>Autho<br>as<br>raphic Bio                                                                                                    | ographies                                                        | ne – o                                                | 570L<br>580L<br>590L                                                                                                    | xile | Provides Lexile levels and                                                                                |          |
| can be used to assist your<br>Suggested Titles<br>The Bamboo Flute<br>A Year at a Construction<br>Houdini Graphic Biogr<br>Cesar Chavez<br>A Year Down Yonder                                                                                                    | on Site                                                                                                    | improving  | g reading s                                              | kills.                                  |                                                          | Dish<br>Harri<br>Sado<br>Matt                                                                                                    | er, Gany<br>s, Nichola<br>leback Gi<br>hews, J. L<br>. Richard                                                                                                    | Autho<br>ss<br>raphic Bia                                                                                                    | r<br>ographies                                                   | ne – o                                                | Le:<br>570L<br>580L<br>590L<br>600L<br>610L                                                                                                    | xile | Provides Lexile levels and                                                                                |          |
| can be used to assist your<br>Suggested Titles<br>The Bamboo Flute<br>A Year at a Constructio<br>Houdini Graphic Biogr<br>Cesar Chavez<br>A Year Down Yonder<br>M.C. Higgins, the Gree                                                                                                    | aphy<br>at                                                                                                    | improving  | g reading s                                              | kills.                                  |                                                          | Dish<br>Harri<br>Sado<br>Matt<br>Peck<br>Harri                                                                                                    | er, Gany<br>s, Nichola<br>leback Gi<br>hews, J. L<br>, Richard<br>iton, Virg                                                                                                    | Autho<br>Autho<br>as<br>raphic Bio<br>-                                                                                                    | ographies                                                        | ne – o                                                | Le:<br>570L<br>580L<br>590L<br>600L<br>610L<br>620L                                                                                                    | xile | <ul> <li>Provides Lexile levels and<br/>suggested reading titles</li> </ul>                               |          |
| an be used to assist your<br>Suggested Titles<br>The Bamboo Flute<br>Houdini Graphic Bol<br>Cesar Chavez<br>A Year Down Yonder<br>M.C. Higgins, the Gree<br>The Transall Saga                                                                                                    | on Site<br>aphy                                                                                                    | Improving  | g reading s                                              | k ilts.                                 |                                                          | Dish<br>Ham<br>Sado<br>Matt<br>Peck<br>Ham<br>Paul                                                                                                    | er, Gany<br>s, Nichola<br>leback Gi<br>hews, J. L<br>, Richard<br>ilton, Virg<br>ion, Gary                                                                                                    | Autho<br>Autho<br>ss<br>raphic Bio<br>-<br>jinia                                                                                           | er<br>ographies                                                  | ne – 0                                                | Le:<br>570L<br>580L<br>590L<br>600L<br>610L<br>620L<br>630L                                                                                                    | xile | <ul> <li>Provides Lexile levels and<br/>suggested reading titles</li> </ul>                               |          |
| an be used to assist your<br>Suggested Titles<br>The Bamboo Flutes<br>The Bamboo Flutes<br>A Year at a Construction<br>Houdini Graphic Biogr<br>Cesar Chavez<br>A Year Down Yonder<br>M.C. Higgins, the Gree<br>The Transall Saga<br>Squeeze                                                                                                    | on Site<br>aphy<br>st                                                                                                    | Improving  | g reading s                                              |                                         |                                                          | Dish<br>Harri<br>Sadd<br>Matt<br>Peck<br>Ham<br>Paul                                                                                                    | er, Gamy<br>s, Nichola<br>leback G<br>hews, J. L<br>, Richard<br>iton, Virg<br>ion, Gary<br>ar, Rachel                                                                                                    | Autho<br>Autho<br>as<br>raphic Bio<br>-<br>jinia<br>Dunstan                                                                                | r<br>ographies                                                   |                                                       | 570L<br>580L<br>590L<br>600L<br>610L<br>620L<br>630L<br>640L                                                                                                    | xile | <ul> <li>Provides Lexile levels and<br/>suggested reading titles</li> </ul>                               |          |
| an be used to assist your<br>Suggested Titles<br>The Bamboo Flutes<br>The Bamboo Flutes<br>A Year at a Constructiv<br>Houdini Graphic Biogr<br>Cesar Chavez<br>A Year Down Yonder<br>M.C. Higgins, the Gree<br>The Transall Saga<br>Squeeze<br>Action Jackson                                                                                                    | on Site<br>aphy<br>at                                                                                                    | improving  | g reading si                                             | 28.                                     |                                                          | Dish<br>Harri<br>Sado<br>Matt<br>Peck<br>Harri<br>Paul<br>Gree                                                                                                    | er, Gany<br>s, Nichola<br>Jeback Gi<br>hews, J. L<br>, Richard<br>iton, Virg<br>son, Gary<br>ar, Rachel<br>nberg, Ja                                                                                                    | Autho<br>as<br>raphic Bir<br>jinia<br>Dunstan<br>in and Jo                                                                                 | ographies<br>rdan, San                                           | dra                                                   | 570L<br>580L<br>590L<br>600L<br>610L<br>620L<br>630L<br>640L<br>650L                                                                                                    | xile | <ul> <li>Provides Lexile levels and<br/>suggested reading titles</li> </ul>                               |          |
| an bi used to assist your<br>Suggested Titles<br>The Bamboo Flute<br>A Year at a Construction<br>Houdini Graphic Biogr<br>Cesar Chavez<br>A Year Down Yonder<br>M.C. Higgins, the Gree<br>The Transall Saga<br>Squeeze<br>Action Jackson<br>Holes                                                                                                    | on Site<br>aphy<br>at                                                                                                    | improving  | g reading si                                             |                                         |                                                          | Dish<br>Harri<br>Sado<br>Matt<br>Peck<br>Harri<br>Pauli<br>Gree<br>Sadh                                                                                                    | er, Gany<br>s, Nichola<br>Jeback Gi<br>hews, J. L<br>, Richard<br>ilton, Virg<br>son, Gany<br>ar, Rachel<br>nberg, Ja<br>ar, Louis                                                                                                    | Autho<br>Autho<br>as<br>raphic Bio<br>-<br>inia<br>Dunstan<br>in and Jo                                                                    | rdan, San                                                        | dra                                                   | Le:<br>570L<br>580L<br>590L<br>600L<br>610L<br>620L<br>630L<br>640L<br>650L<br>660L                                                                                                    | xile | <ul> <li>Provides Lexile levels and<br/>suggested reading titles</li> </ul>                               |          |
| an biused to assis your<br>Suggested Titles<br>The Bamboo Flute<br>A Year at a Construction<br>Houdini Graphic Blogs<br>Cesar Chavez<br>A Year Down Yonder<br>M.C. Higgins, the Gree<br>The Transall Saga<br>Squeece<br>Action Jackson<br>Holes<br>Saga Form Heaven<br>The Trans Heaven                                                                                                    | on Site<br>aphy<br>at                                                                                                    | improving  | g reading si                                             |                                         |                                                          | Dish<br>Harri<br>Sadd<br>Matt<br>Peck<br>Harri<br>Paul<br>Mull<br>Gree<br>Sadh<br>Na, J                                                                                                    | er, Gany<br>s, Nichola<br>leback Gi<br>hews, J. L<br>, Richard<br>iton, Virg<br>ion, Gary<br>ar, Rachel<br>nberg, Ja<br>ar, Louis<br>An                                                                                                    | Autho<br>Autho<br>as<br>raphic Bio<br>-<br>jinia<br>Dunstan<br>in and Jo                                                                   | rdan, San                                                        | dra                                                   | Le:<br>570L<br>580L<br>590L<br>600L<br>610L<br>620L<br>630L<br>640L<br>650L<br>660L<br>670L                                                                                                    | xile | <ul> <li>Provides Lexile levels and<br/>suggested reading titles</li> </ul>                               |          |
| an bi used to assis your<br>Suggested Titles<br>The Bamboo Flute<br>A Year at a Construction<br>Houdnii Graphic Biogi<br>Ceasr Chavez<br>A Year Down Yonder<br>M.C. Higgits, the Gree<br>The Transall Saga<br>Squeeze<br>Action Jackson<br>Holes<br>Sosp from Heaven<br>The Shadketon Exped                                                                                                    | on Site<br>aphy<br>at                                                                                                    | improving  | reading s                                                | (d)s,                                   |                                                          | Dish<br>Harri<br>Sado<br>Matt<br>Peck<br>Harri<br>Paul<br>Gree<br>Sadh<br>Na, J<br>Fine                                                                                                    | er, Gany<br>s, Nichola<br>leback Gi<br>hews, J. L<br>, Richard<br>iton, Virg<br>ion, Gany<br>ar, Rachel<br>nberg, Ja<br>ar, Louis<br>An<br>Jil                                                                                                    | Autho<br>as<br>raphic Bio<br>jinia<br>Dunstan<br>in and Jo                                                                                 | rdan, San                                                        | dra                                                   | Le:<br>570L<br>580L<br>590L<br>600L<br>610L<br>620L<br>630L<br>640L<br>650L<br>660L<br>660L<br>680L<br>680L                                                                                                    | xile | <ul> <li>Provides Lexile levels and<br/>suggested reading titles</li> </ul>                               |          |
| an bised to entiry poor<br>Suggested Titles<br>The Bamboo Piute<br>A Year at a Construction<br>Hourdin Graphic Blog<br>Cesar Chavez<br>A Year Down Yonder<br>M C: Higgins, the Gra-<br>The Transall Saga<br>Squeese<br>Action Jackson<br>Holes<br>Saga from Heaven<br>The Shadketon Exped<br>Gold Dust<br>Microlinus homeword                                                                                                    | on Site<br>aphy<br>at                                                                                                    | Fulana     | g reading si                                             | (8),<br>                                |                                                          | Dish<br>Harri<br>Sado<br>Matt<br>Peck<br>Ham<br>Paul<br>Gree<br>Sadh<br>Na, J<br>Fine                                                                                                    | er, Gany<br>s, Nichola<br>leback Gi<br>hews, J. L<br>, Richard<br>iton, Virg<br>son, Gary<br>ar, Rachel<br>nberg, Ja<br>ar, Louis<br>An<br>Jil<br>h, Chris<br>coillo. Ket                                                                                       | Autho<br>as<br>raphic Bie<br>jinia<br>Dunstan<br>in and Jo                                                                                 | rdan, San                                                        | dra                                                   | Le:<br>570L<br>580L<br>590L<br>600L<br>610L<br>620L<br>630L<br>640L<br>650L<br>640L<br>650L<br>640L<br>670L<br>680L<br>690L<br>7001                                                                                                    | xile | <ul> <li>Provides Lexile levels and<br/>suggested reading titles</li> </ul>                               |          |
| an bi used to usels your<br>Suggested Titles<br>The Bamboo Rute<br>A Year at a Construction<br>Haudini Graphic Bogio<br>Cesar Chavez<br>A Year Down Yonder<br>The Yanchal Saga<br>Squeese<br>Action Jackson<br>Holes<br>Stap Fron Heaven<br>The Shackleton Expedi<br>Gold Dust<br>Miniculous Journey of<br>the Wood Wee a Vi                                                                                                    | an Site<br>aphy<br>at<br>ition<br>Edward T<br>lage                                                                                                    | Fulane     | reading si                                               | (ils,                                   |                                                          | Dish<br>Harri<br>Sado<br>Matt<br>Peck<br>Ham<br>Paul<br>Gree<br>Sadh<br>Na, J<br>Fine<br>Lipe<br>DiCc<br>Smit                                                                                                    | er, Gany<br>s, Nichola<br>leback G<br>hews, J. L<br>, Richard<br>ilton, Virg<br>son, Gary<br>ar, Rachel<br>nberg, Ja<br>ar, Louis<br>An<br>Jil<br>h, Chris<br>millo, Kat<br>J, David J                                                                          | Autho<br>as<br>raphic Bie<br>jinia<br>Dunstan<br>in and Jo                                                                                 | rdan, San                                                        | dra<br>sgh                                            | Le:<br>570L<br>580L<br>590L<br>600L<br>610L<br>620L<br>630L<br>640L<br>650L<br>640L<br>650L<br>640L<br>650L<br>640L<br>670L<br>700L<br>710L                                                                                                    | xile | <ul> <li>Provides Lexile levels and<br/>suggested reading titles</li> </ul>                               |          |
| an bi used to use its your<br><b>Suggested Titles</b><br>The Bamboo Plute<br>A Year at a Construct<br>Hourdin Graphic Blog<br>Crast Chavez<br>A Year Down Yonder<br>M C. Higgers, the Cre<br>The Transli Sega<br>Siguesce<br>Action Jackson<br>Holes<br>Sign from Heaven<br>The Shackterin Exped<br>Gold Dust<br>Miraculous Journey of<br>If the World Were as vit<br>Shenosk Holmesa vit                                                                                                    | it on Site<br>aphy<br>at<br>ition<br>Edward T<br>lage<br>he Adven                                                                                                    | Fulane     | reading s                                                | r Beeches                               | 5                                                        | Dish<br>Harri<br>Sado<br>Matt<br>Peck<br>Ham<br>Paul<br>Gree<br>Sadh<br>Na, J<br>Fine,<br>Lipo,<br>DiCo<br>Smith<br>Rohr                                                                                                    | er, Gany<br>s, Nichola<br>leback G<br>hews, J. L<br>, Richard<br>ilton, Virg<br>son, Gary<br>ar, Rachel<br>nberg, Ja<br>ar, Louis<br>An<br>Jil<br>h, Chris<br>millo, Kat<br>h, David J<br>bach, Sop                                                             | Autho<br>as<br>raphic Bio<br>jinia<br>Dunstan<br>in and Jo<br>i. Armstro<br>bhie Mor                                                       | rdan, San                                                        | dra<br>igh                                            | Le:<br>570L<br>580L<br>590L<br>600L<br>610L<br>620L<br>630L<br>640L<br>640L<br>640L<br>640L<br>640L<br>640L<br>700L<br>710L<br>720L                                                                                                    | xile | <ul> <li>Provides Lexile levels and<br/>suggested reading titles</li> </ul>                               |          |
| an bi usef to antity pour<br>Suggested Titles<br>The Barnhoo Flute<br>The Barnhoo Flute<br>Nave at a Construct<br>Haudini Graphic Biog<br>Crear Chavez<br>A Yeak Down Yondle<br>M.C. Higgins, the Gire<br>A Yeak Down Yondle<br>M.C. Higgins, the Gire<br>Stape on Meaven<br>The Shackleon Espeet<br>Gold Dust<br>Mincalous Journey of<br>Et the World Were a V<br>Selencisk Holms and<br>General Interpre<br>Janet Alows is a whichous<br>selences thomas contered                                                                                                    | ition<br>Edward T<br>lage<br>be Adven<br>tations<br>to books t<br>oks have b                                                                                                    | Eulane     | reading is<br>the Copper<br>d provide a<br>in from rea   | r Beeches<br>n appropri<br>ding lists p | š<br>š                                                   | Dish<br>Harri<br>Sadd<br>Matt<br>Peck<br>Harri<br>Paul<br>Gree<br>Sadh<br>Na, J<br>Fine<br>Lync<br>DiCa<br>Smit<br>Rohr<br>By Various<br>available a                                                                                                    | er, Gany<br>sr, Nichola<br>leback G,<br>hews, J. L<br>, Richard<br>iton, Virg<br>ton, Gary<br>ar, Rachel<br>niberg, Ja<br>ar, Louis<br>An<br>Jil<br>h, Chris<br>millo, Kat<br>h, Chris<br>millo, Kat<br>h, Dack Sop<br>a for your s<br>xofessione<br>topbiel ib | Lexile" Autho Autho ass ass ass ass ass ass ass ass ass as                                                                                 | rdan, San<br>ing, Shela<br>row, J. T.                            | dra<br>or her part<br>sac istook                      | Le:<br>570L<br>570L<br>570L<br>570L<br>600L<br>610L<br>620L<br>640L<br>640L<br>640L<br>640L<br>640L<br>640L<br>640L<br>640L<br>700L<br>710L<br>720L<br>700L<br>700L<br>7 | xile | <ul> <li>Provides Lexile levels and<br/>suggested reading titles</li> </ul>                               |          |
| an bi under basit yours<br>Stogenetic Thice<br>The Barrison Druit<br>Hauffeld There at a Controller<br>Hauffeld Graphic Blog<br>Carea Chares<br>There Town There and Stogenetic<br>Hauffeld There and Stogenetic<br>Stogenetic<br>Stogenetic<br>Stogenetic<br>Stogenetic<br>Stogenetic<br>Hauffeld Wess at V<br>Stocks Hauffeld Wess at V<br>Stocks Hauffeld | student in in student in in Site apphy in Site apphy ist it in the second state of the second state of the | Fulane     | te Copper<br>te Copper<br>il provide as<br>Il of the bol | r Beecher<br>n appropri                 | ä<br>iate readm<br>should be<br>or in dete<br>or in dete | Diah<br>Diah<br>Harr<br>Saddo<br>Matti<br>Packet<br>Packet<br>Pac | er, Garry<br>s, Nicholad<br>Ieback G<br>Richard<br>Riton, Virg<br>anon, Gary<br>an, Rachel<br>Inberg, Ja<br>ar, Louis<br>M<br>M<br>Jil<br>h, Chris<br>millo, Kat<br>N, David J<br>bach, Sop<br>p ublic lib<br>h at www. La                                      | Le XII e <sup></sup><br>Autho<br>as<br>raphic Bič<br><br>-<br>-<br>-<br>-<br>-<br>-<br>-<br>-<br>-<br>-<br>-<br>-<br>-<br>-<br>-<br>-<br>- | rrdan, San<br>ographies<br>rrdan, San<br>rng, Shela<br>row, J. T | dra<br>igh<br>or her part<br>ssociation<br>s, or book | Let 5: 5: 5: 5: 5: 5: 5: 5: 5: 5: 5: 5: 5:                                                                                                    | xile | <ul> <li>Provides Lexile levels and suggested reading titles</li> </ul>                                   |          |

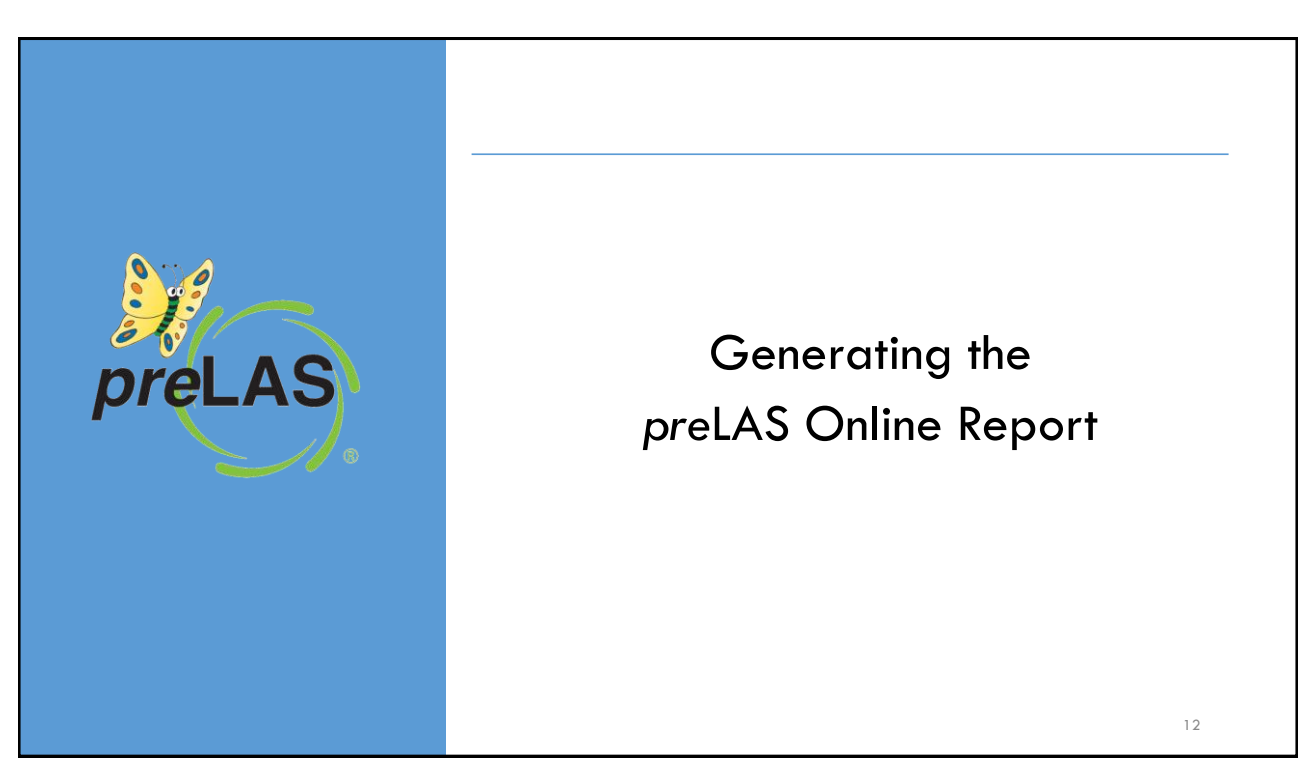

| preLA                     | Administr                               | S Online On-Demand Reports |                 |                        |                      |            |           |        |  |  |  |  |  |  |  |
|---------------------------|-----------------------------------------|----------------------------|-----------------|------------------------|----------------------|------------|-----------|--------|--|--|--|--|--|--|--|
|                           | preLAS On                               | line                       | ▼ * Sales and T | raining District - 🔽 * | Cara Quinn Sales and |            | iinir 🗸 * |        |  |  |  |  |  |  |  |
|                           | Report                                  | roficiency - Englist       | Language        | *                      | ~                    |            |           |        |  |  |  |  |  |  |  |
|                           | Student Proficiency - English Rpts Name |                            |                 |                        |                      |            |           |        |  |  |  |  |  |  |  |
|                           | Student Proficiency - Spanish Rpts -    |                            |                 |                        |                      |            |           |        |  |  |  |  |  |  |  |
| Choose if                 | Student II                              | D                          | Session         | Session                |                      |            |           |        |  |  |  |  |  |  |  |
| the report                |                                         |                            |                 |                        |                      |            |           |        |  |  |  |  |  |  |  |
| in English or<br>Spanish. | Find Stu                                | Find Students Clear        |                 |                        |                      |            |           |        |  |  |  |  |  |  |  |
|                           |                                         |                            |                 | Students               |                      |            |           |        |  |  |  |  |  |  |  |
|                           | Select                                  | Last Name                  | ▲ First Name    | ▲ State StudentID      | ▲ Dat                | e Of Birth | Grade     | Action |  |  |  |  |  |  |  |
|                           |                                         | Jane                       | Doe             | Temp02                 | 05/                  | 25/2015    | К         | 7      |  |  |  |  |  |  |  |
|                           |                                         | John                       | Doe             | Temp03                 | 05/                  | 25/2016    | РК        | 7      |  |  |  |  |  |  |  |
|                           |                                         |                            | 1               |                        |                      |            |           |        |  |  |  |  |  |  |  |
|                           |                                         |                            |                 |                        |                      |            |           |        |  |  |  |  |  |  |  |

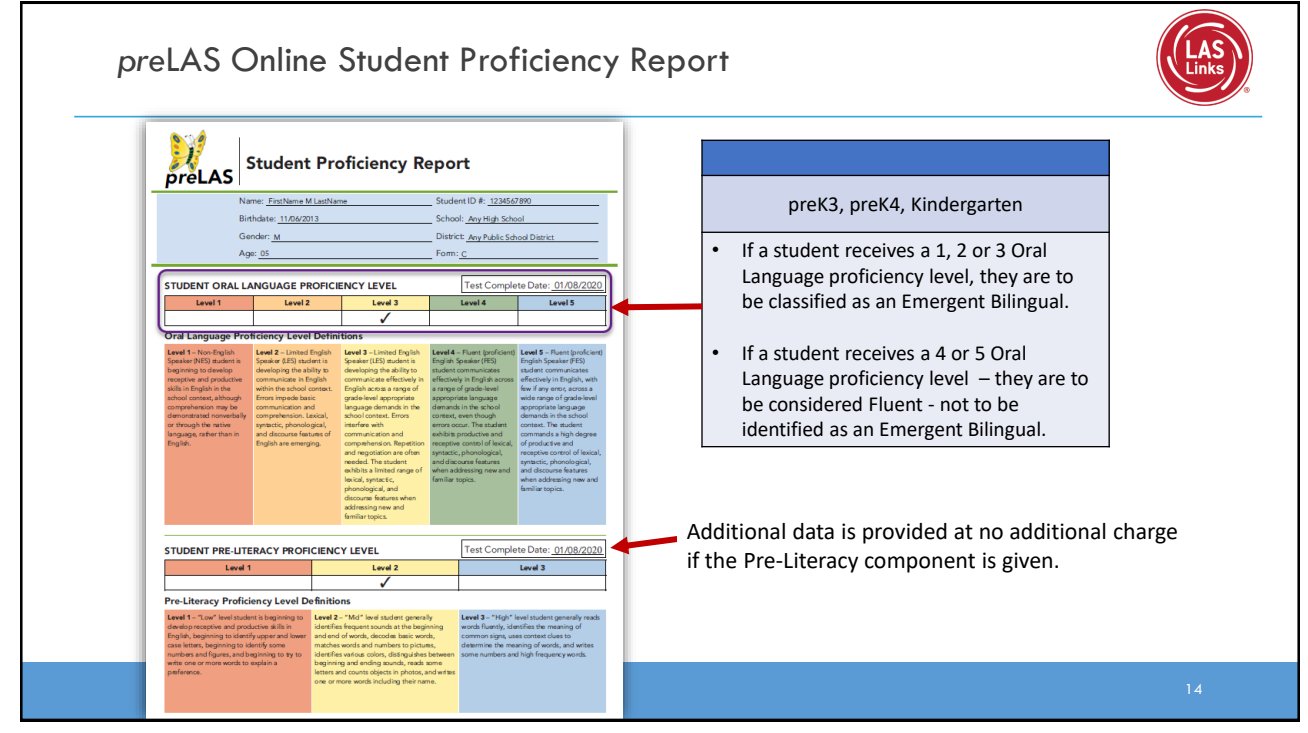

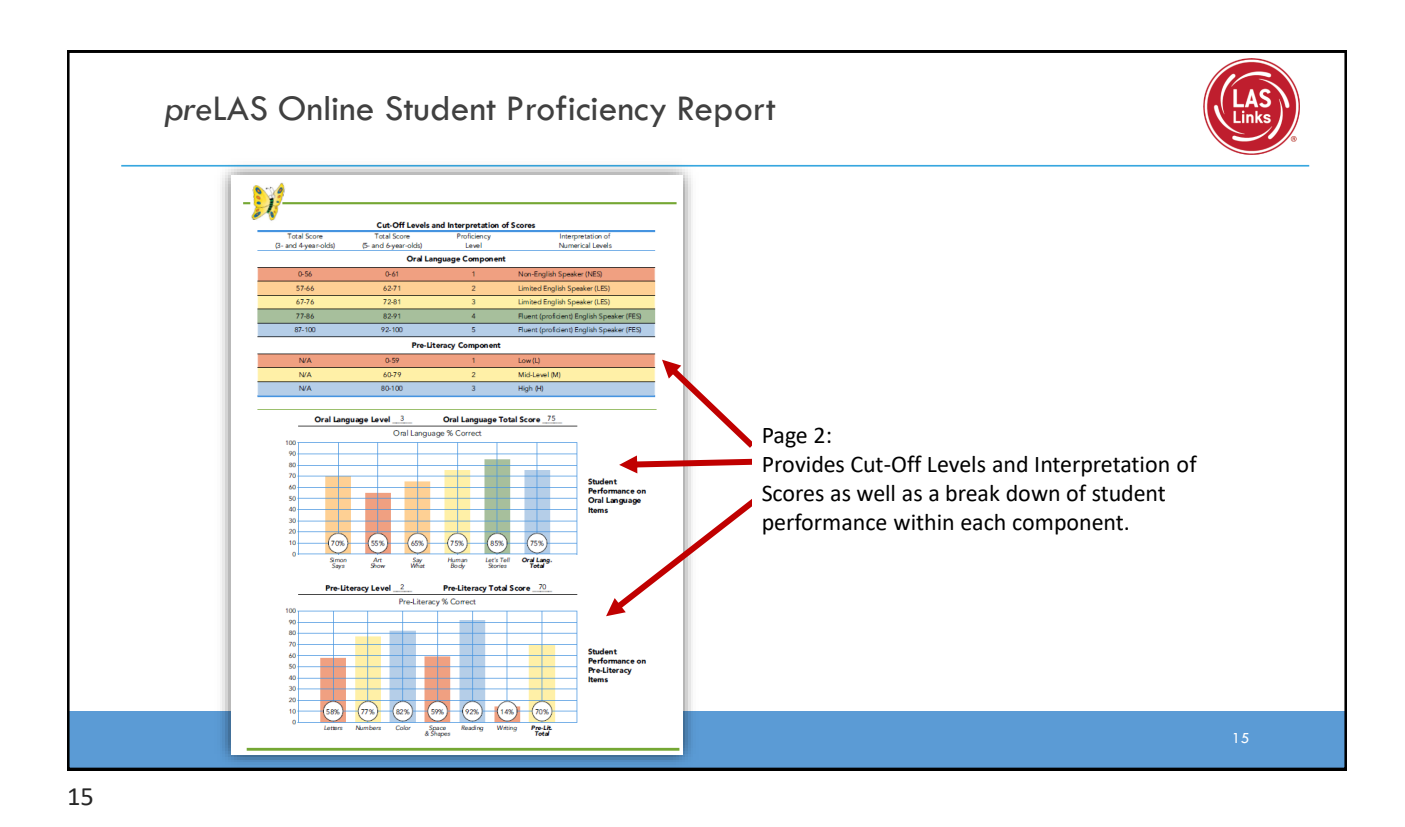

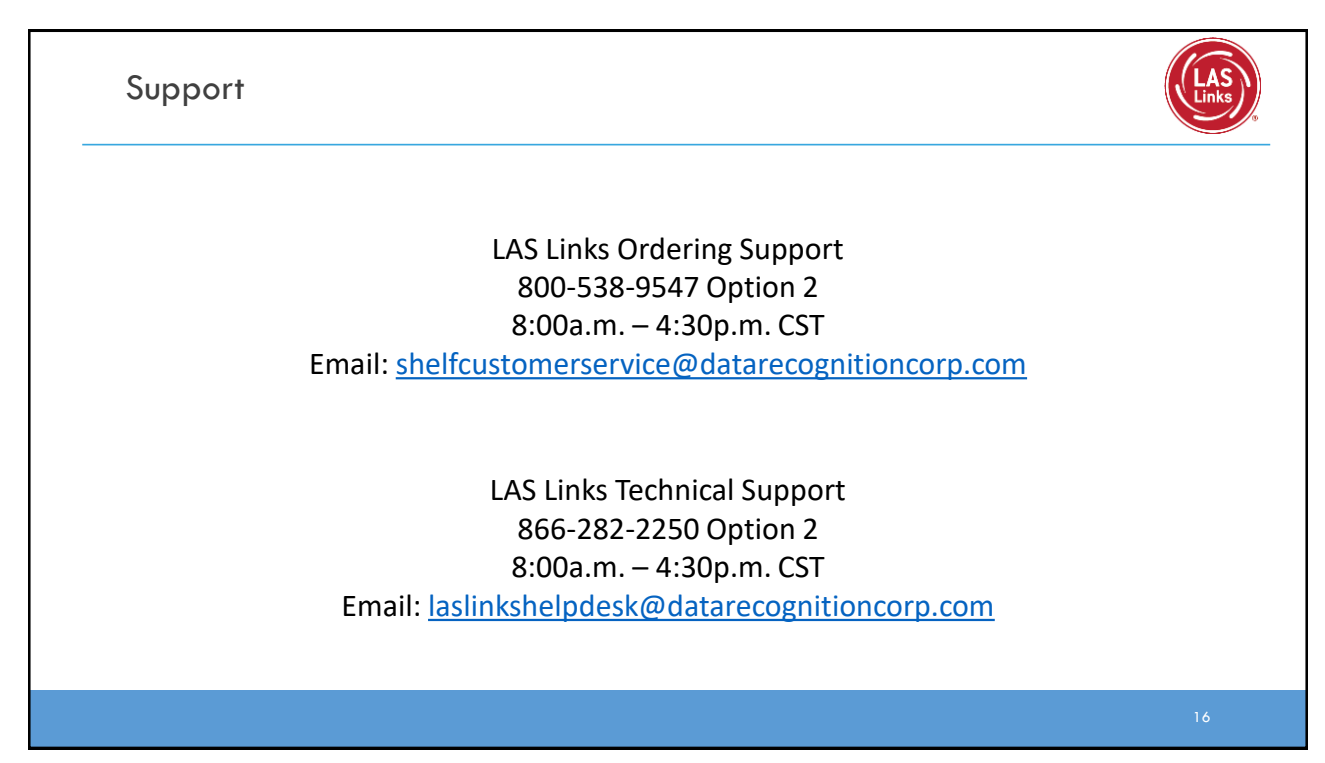